# Google マップを利用する

Google マップでは、現在地の表示や目的地までの道案内などの機能 を利用できます。交通状況を表示したり、航空写真で景色を確認す ることもできます。

# 指定した場所の地図を表示する

## 1

ホーム画面で 🔢 (Google) ᅌ 📀 (マップ)

| G               | <b>M</b>          | <b>?</b> |
|-----------------|-------------------|----------|
| Visitidae       | A Restrict        | VT Mase  |
| Constant of the | <b>*</b>          | ·····    |
| <b>1</b>        | 1<br>Canalia Cana |          |
|                 |                   |          |

🏁 マップ画面が表示されます。

・確認画面が表示されたときは、画面の指示に従って操作してくだ さい。

## 2

検索バーをタップ

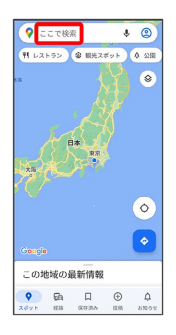

# 3

住所や都市、施設名などを入力 ⋺ 選択候補から住所や都市、施設 名などをタップ

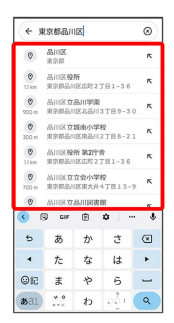

▪ Google マップ利用時の操作

現在地を表示する あらかじめ位置情報サービスを有効にしておいてください。 マップ画面で 💿

#### 現在地付近の便利な情報を取得する

あらかじめ位置情報サービスを有効にしておいてください。 マップ画面で 🔵 ゔ 取得する情報をタップ ゔ 確認する情報 をタップ

#### 地図に渋滞情報や航空写真などを表示する

あらかじめ位置情報サービスを有効にしておいてください。 マップ画面で (※) → 表示する情報をタップ

#### マップの詳しい操作を調べる

マップ画面で右上のアカウントアイコンをタップ 🔿 ヘルプと フィードバック

#### 🏁 指定した場所の地図が表示されます。

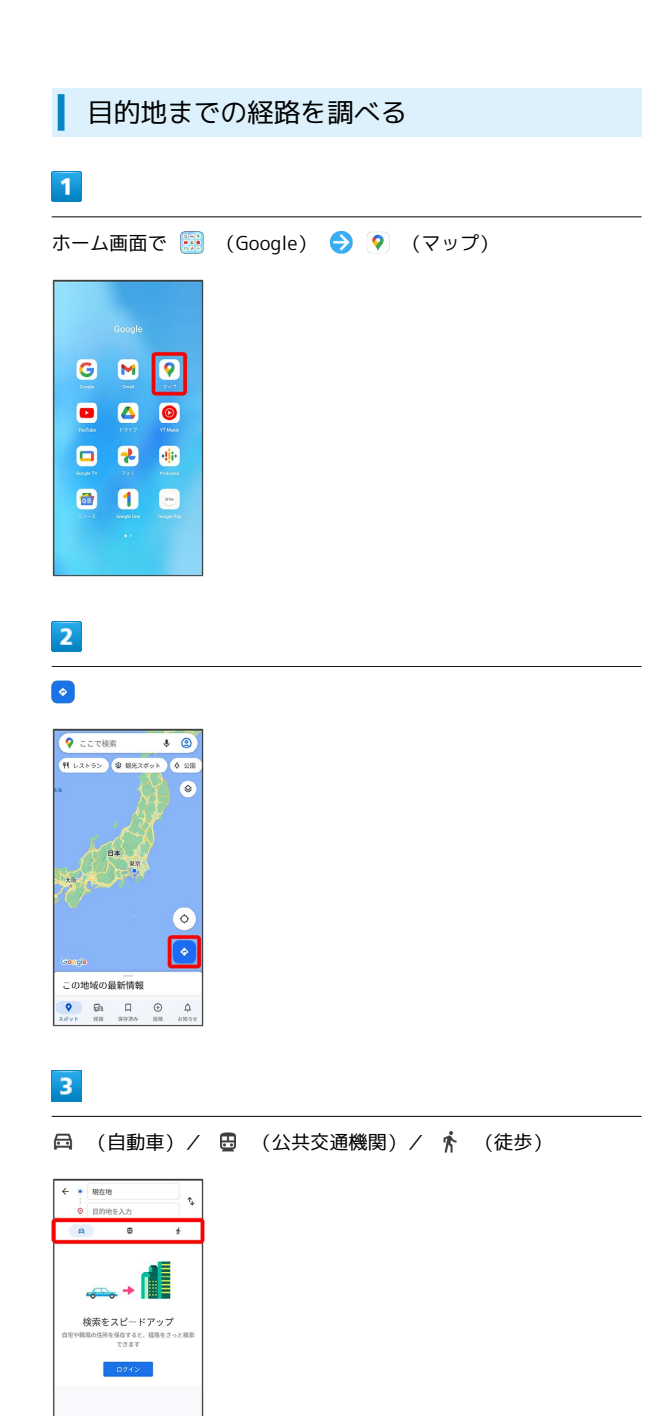

# 4

### 現在地/目的地を入力 ⋺ 🔍

| ( + )        | 東京都品川区                        |   |      | ۲              |
|--------------|-------------------------------|---|------|----------------|
| 0            | 品川区<br>東京都                    |   |      | ĸ              |
| (O)<br>L1 km | 品川区税所<br>東京都品川区広町2丁目1-36      |   |      | ĸ              |
| (0)<br>900 m | 品川区立島川学園<br>東京都品川区北品川3丁目9-30  |   |      | ° K            |
| (0)<br>300 m | 品川区立城南小学校<br>東京都品川区南品川2丁目8-21 |   |      | 1 K            |
| (O)          | 品川区税所第2件會<br>東京都品川区広町2丁目1-36  |   |      | ĸ              |
| (0)<br>700 m | 品川区立立会小学校<br>東京都品川区東大井4丁目15-9 |   |      | <sub>9</sub> κ |
| ۲            | 品川区立品川図書館                     |   |      | 5              |
| < I          | G CIF                         | Ð | •    | \$             |
| 5            | a                             | か | đ    | ×              |
| 4            | た                             | な | は    | •              |
| 9R           | ŧ                             | ф | 6    | _              |
| -            |                               | ħ | 0.01 | 0              |

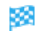

🏁 目的地までの経路の候補が表示されます。